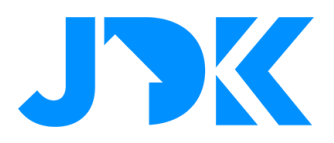

# Aqara - Use cases & instructie – eenvoudige draadloze bediening

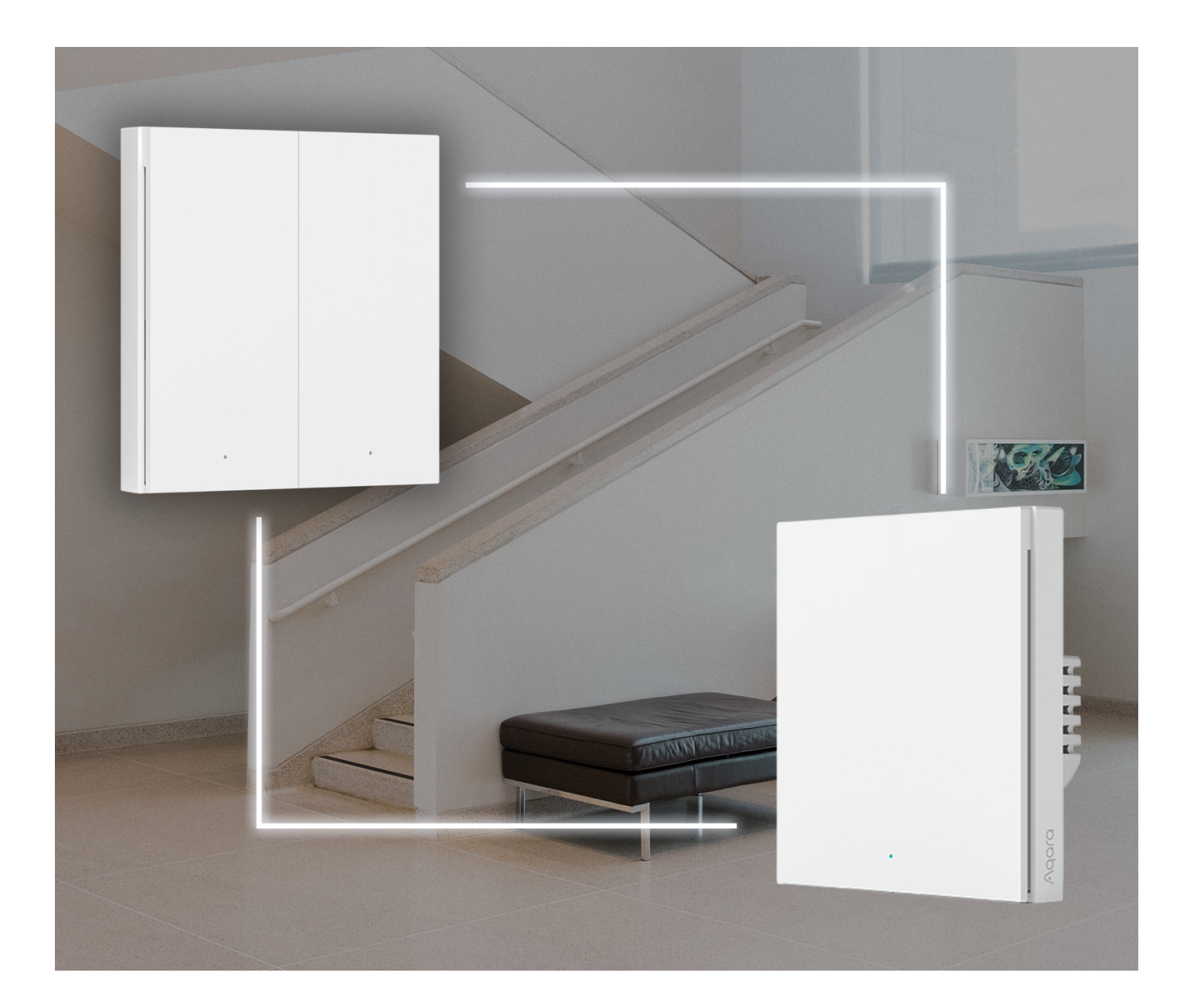

Versienummer: 1.0

Datum: 05-07-2022

# jdkbenelux.com

1

Alle rechten voorbehouden. Informatie uit dit document mag niet worden gereproduceerd, opgeslagen of in welke vorm dan ook worden overgedragen zonder schriftelijke toestemming van JDK Benelux.

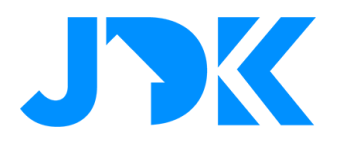

## Inhoudsopgave

| Toevoegen Aqara Hub E1                          | 3 |
|-------------------------------------------------|---|
| Toevoegen van Agara H1 Switches                 | 4 |
| Agara Wireless Remote Switch H1 (Double Rocker) | 4 |
| Agara EU Wall Switch                            | 4 |
| Configuratie draadloze bediening                | 5 |
| ······································          | - |

# jdkbenelux.com

Alle rechten voorbehouden. Informatie uit dit document mag niet worden gereproduceerd, opgeslagen of in welke vorm dan ook worden overgedragen zonder schriftelijke toestemming van JDK Benelux.

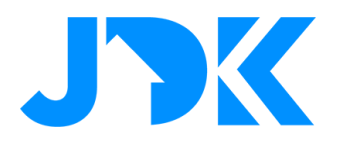

#### **Toevoegen Aqara Hub E1**

- Ga naar Accessories > Tik op '+' > selecteer de Hub E1
- De stappen om het apparaat toe te voegen worden in de Aqara app getoond
- Wijzig de naam en wijs het apparaat toe aan de gewenste kamer

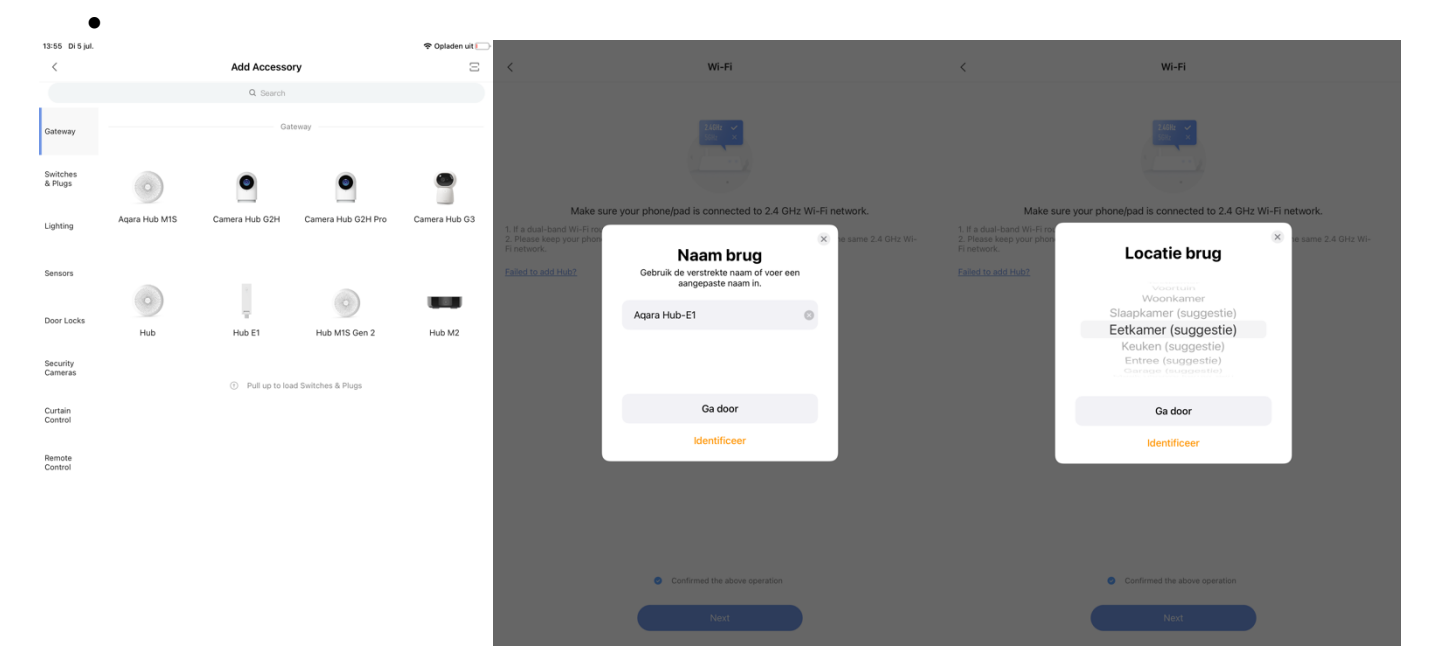

- Sla de instellingen op en het apparaat wordt toegevoegd in de Aqara App
- Je kan nu beginnen met het toevoegen van apparaten en automatiseringen

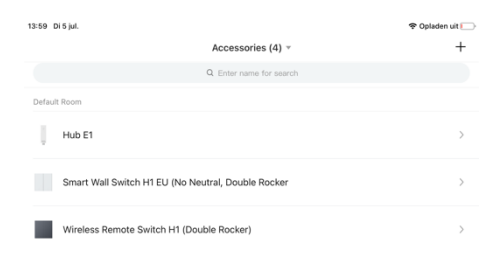

## jdkbenelux.com

Alle rechten voorbehouden. Informatie uit dit document mag niet worden gereproduceerd, opgeslagen of in welke vorm dan ook worden overgedragen zonder schriftelijke toestemming van JDK Benelux.

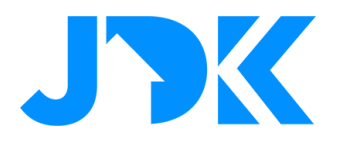

### **Toevoegen van Aqara H1 Switches**

### Aqara Wireless Remote Switch H1 (Double Rocker)

Instructie:

- Ga naar Accessories > Tik op de '+'
- Selecteer de schakelaar via Remote Control
- Selecteer de Aqara Hub
- Start de toevoegprocedure die beschreven staat in de Aqara App
- Wijzig de naam en wijs het apparaat toe aan de gewenste kamer
- Tik op Done

| 3:43 Di 5 jul.                                                                                               |                                                          | 🗢 Opladen uit 🚺                   |
|----------------------------------------------------------------------------------------------------|----------------------------------------------------------|-----------------------------------|
| <                                                                                                    | Added Successfully                                       | Done                              |
| Accessory Name                                                                                               |                                                          |                                   |
| Wireless Remote Switch H1 (Doub                                                                              | le Rocker)-1                                             |                                   |
| Location                                                                                                    |                                                          |                                   |
| Default Room                                                                                                 |                                                          | *                                 |
| Set Homepage Name & Icon<br>Clicking the corresponding location can modify the r<br>to add it to "Favorites" | name or icon displayed on the homepage. Click the circle | e in the right corner of the card |
|                                                                                                    | 0                                                        |                                   |
| Left Rocker                                                                                                  | Right Rocker                                             |                                   |

#### Aqara EU Wall Switch

Volg onderstaande stappen voor het toevoegen van de volgende varianten:

- With Neutral, Double Rocker
- No Neutral, Double Rocker
- With Neutral, Single Rocker
- No Neutral, Single Rocker

#### Instructie:

- Ga naar Accessories > Tik op de '+'
- Selecteer de schakelaar via Switches & Plugs
- Selecteer de Agara Hub
- Start de toevoegprocedure die beschreven staat in de Aqara App
- Wijzig de naam en wijs het apparaat toe aan de gewenste kamer
- Tik op Done

# jdkbenelux.com

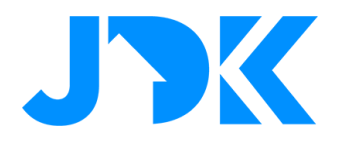

### Configuratie draadloze bediening

Volg onderstaande stappen voor het instellen van de draadloze bediening tussen de Wireless Remote Switch en De EU Wall Switch. In onderstaande stappen nemen we de 'Smart Wall Switch H1 No Neutral, Double Rocker' als voorbeeld.

#### Instructies:

- Ga naar Automation > Tik op de '+'
- Selecteer IF > Wireless Remote Switch H1 > Single click Left Button
- Selecteer THEN = Smart Wall Switch H1 EU No Neutral, Double Rocker > Turn on/off Left rocker
- Sla de instellingen op en test de automatisering
- Herhaal bovenstaande stappen voor de rechterknop

| 13:34 Di 5 jul.                                    |                                         | 🕈 Opladen uit 🦳                 | 13:34 Di 5 jul.                                                                | 😤 Opladen uit 🦲          |
|----------------------------------------------------|-----------------------------------------|---------------------------------|--------------------------------------------------------------------------------|--------------------------|
| <                                                  | Left button                             |                                 | < Right rocker                                                                 |                          |
| IF                                                 |                                         | All conditions are met <b>v</b> | IF                                                                             | All conditions are met * |
| Single click left B<br>Wireless Remote Swite       | utton<br>ch H1 (Double Rocker)          | (Acting Time)                   | Single click right button<br>Wireless Remote Switch H1 (Double Rocker)         | (Acting Time)            |
| Add                                                |                                         |                                 | Add                                                                            |                          |
| THEN                                               |                                         |                                 | THEN                                                                           |                          |
| Turn on/off Left R<br>Smart Wall Switch H1         | tocker<br>EU (No Neutral, Double Rocker | (Acting Time)                   | Turn on/off Right Rocker<br>Smart Wall Switch HI EU (No Neutral, Double Rocker | (Acting Time)            |
| Add                                                |                                         |                                 | Add                                                                            |                          |
| Executed once<br>Executed once, and then automatic | on turns off                            |                                 | Executed once<br>Executed once, and then automation turns off                  |                          |

5